# 无纸化体检考生端操作手册

# 一、账号登录

进入广西壮族自治区招生考试院官方微信公众号"柳园清风",点击下方"无纸化体检"即可进入无纸化体检考生端登录界面。

如下图所示:输入①考生号→输入②考生报名手机号→点击③获取验证码→收到验证码后输入④→点击⑤登录→登录完成。

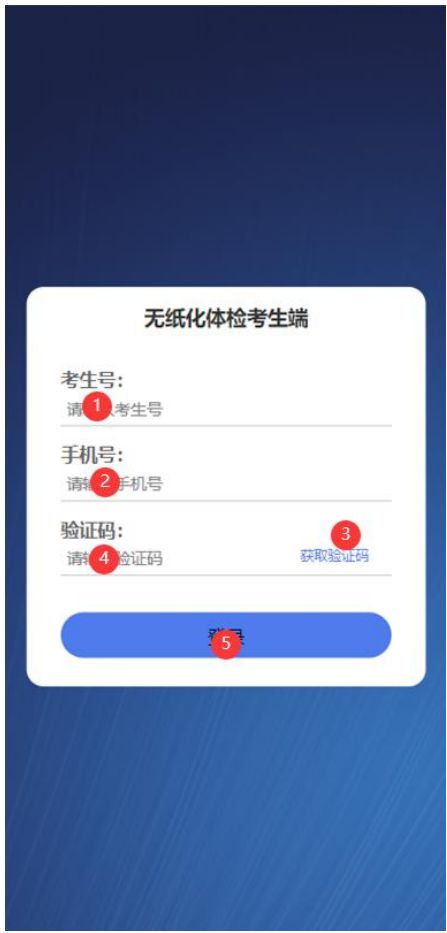

### 二、既往病史填写

如下图所示:进入考生端→点击①点击填写考生既往病史 →勾选②对应既往病史→若没有对应既往病史可在③手动输入 →勾选④→点击⑤提交→提交完成。

注意:请考生在开始体检前完成既往病史的填写。

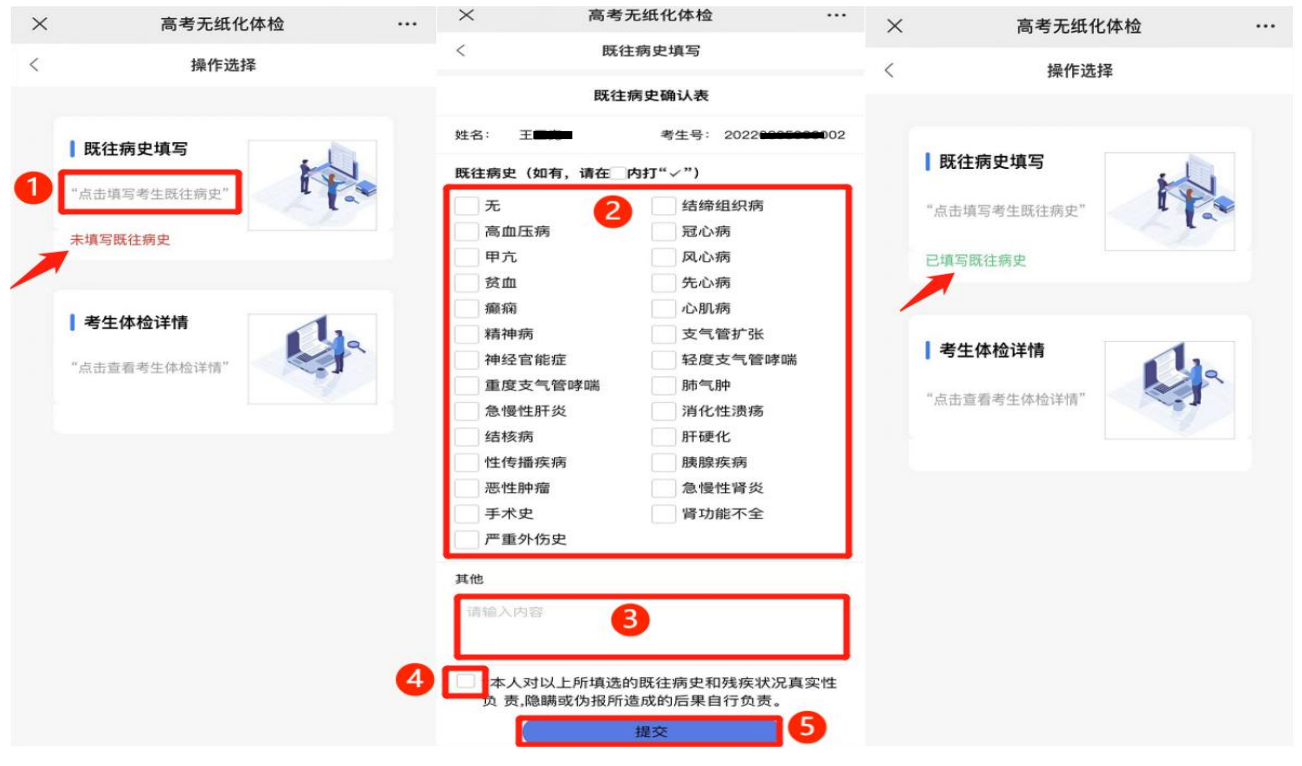

## 三、考生体检详情

(一)考生对体检结果无异议。

如下图所示:进入考生端→点击①点击查看考生体检详情 →点击②签字确认→点击③确认→在签字板④签名→点击⑤确 定→该考生体检结束。

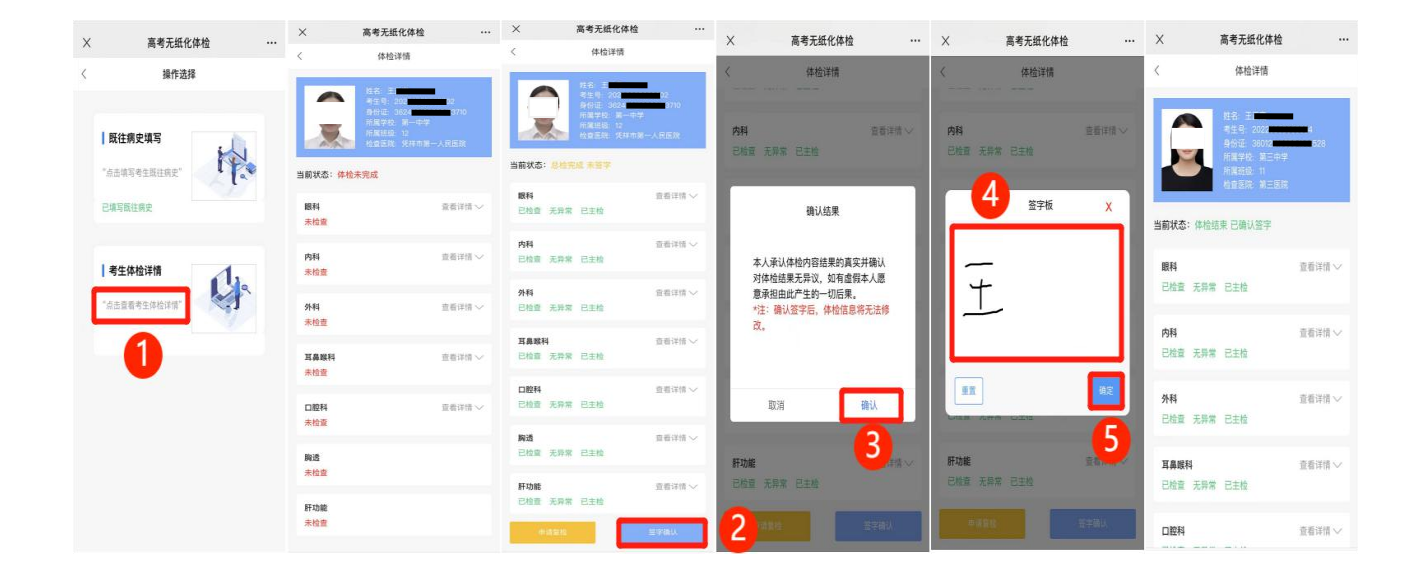

# (二)考生对体检结果有异议,申请复检。

如下图所示:进入考生端→医院总检后对体检结果有异议 点击①申请复检→勾选②复检科室→点击③确定→如需取消复 检点击④取消申请复检→审核进度点击⑤查看复检审核进度→ 审核完成后考生可前往指定医院进行复检→复检完成后若无异 议点击⑥签字确认→点击⑦确认→在签字板⑧签名→点击⑨确 定→该考生复检结束。

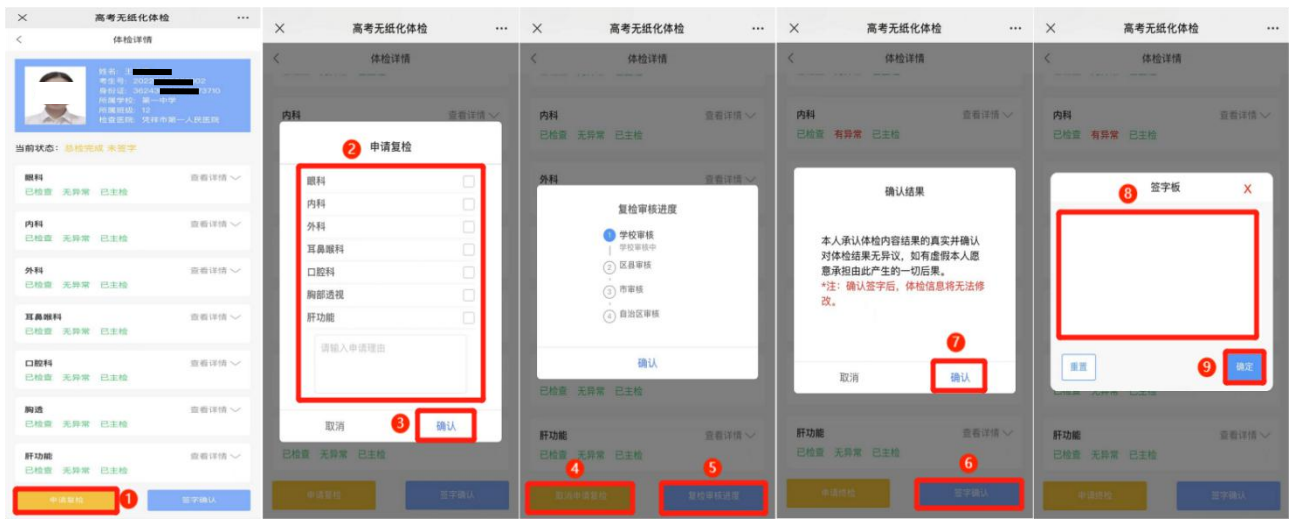

### (三)考生对复检结果有异议,申请终检。

如下图所示:进入考生端→考生对复检结果有异议点击① 申请终检→勾选②终检科室→点击③确定→审核进度点击④查 看终检审核进度→审核完成后考生可前往指定医院进行终检→ 终检完成后若无异议点击⑤签字确认→点击⑥确认→在签字板 ⑦签名→点击⑧确定→该考生终检结束。

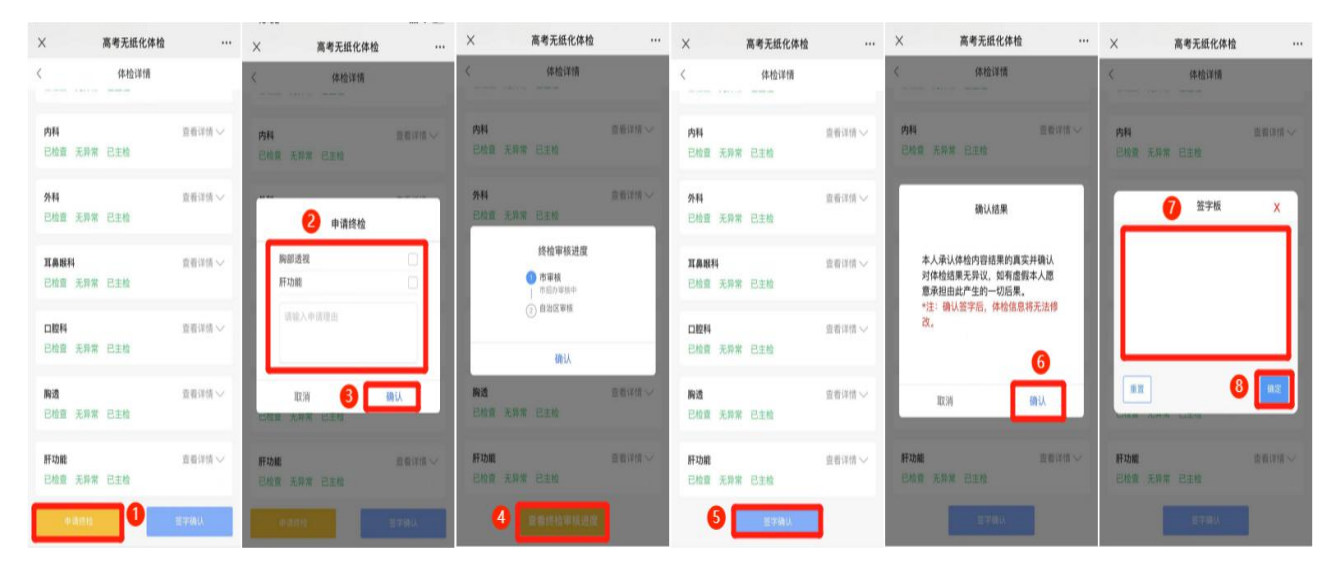